PRODUCTION DEPARTMENT

| NH . |
|------|
|      |
|      |

#### STANDARD OPERATING PROCEDURE

| Department: Production                                                                                                    | SOP No.:        |
|----------------------------------------------------------------------------------------------------|-----------------|
| <b>Title:</b> Cleaning ,Operation and Calibration of Tablet Hardness Tester (Pharmatron Dr. Schleuniger Model-MultiTest 50) | Effective Date: |
| Supersedes: Nil                                                                                                    | Review Date:    |
| Issue Date:                                                                                                    | Page No.:       |

#### 1.0 OBJECTIVE

To lay down a procedure for cleaning, operation and calibration of Tablet Hardness Tester (Pharmatron Dr. Schleuniger Model-MultiTest 50)

#### 2.0 SCOPE

This procedure is applicable to the cleaning, operation and calibration of Tablet Hardness Tester (Pharmatron Dr. Schleuniger MultiTest 50) in production area.

#### 3.0 **RESPONSIBILITY**

Technical Associate : Cleaning and Operation Officer and Executive : Calibration, Supervision Head Production : SOP compliance

#### 4.0 **DEFINITION (S)**

NA

#### 5.0 **PROCEDURE**

#### 5.1 CLEANING

- 5.1.1 De-dust the tablet platform of apparatus with the help of brush and collect all the powder and crushed tablet in tablet collecting bowl. And finally dispose the tablets in disposal bin in respective area.
- 5.1.2 Clean the apparatus with dry lint free cloth followed by moist lint free cloth.
- 5.1.3 Clean the apparatus jaw with dry lint free cloth than moist lint free cloth followed by 70% v/v IPA

#### 5.2. FOR TEST

- 5.2.1. Switch ON the apparatus, the screen displays as:-
- 5.2.2.

|   | Test         | Print | Setting  | Service |
|---|--------------|-------|----------|---------|
|   | Multi Test 5 | 0 ·   |          |         |
| - | Device na    | ame   | 300.0613 | 3       |
|   |              |       |          |         |
|   |              |       |          |         |

PRODUCTION DEPARTMENT

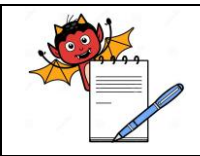

#### STANDARD OPERATING PROCEDURE

| Department: Production                                               | SOP No.:            |  |
|----------------------------------------------------------------------|---------------------|--|
| Title: Cleaning ,Operation and Calibration of Tablet Hardness Tester | Effective Date.     |  |
| (Pharmatron Dr. Schleuniger Model-MultiTest 50)                      | Effective Date.     |  |
| Supersedes: Nil                                                      | <b>Review Date:</b> |  |
| Issue Date:                                                          | Page No.:           |  |

#### 5.2.3 Press the Test icon on, screen displays as:-

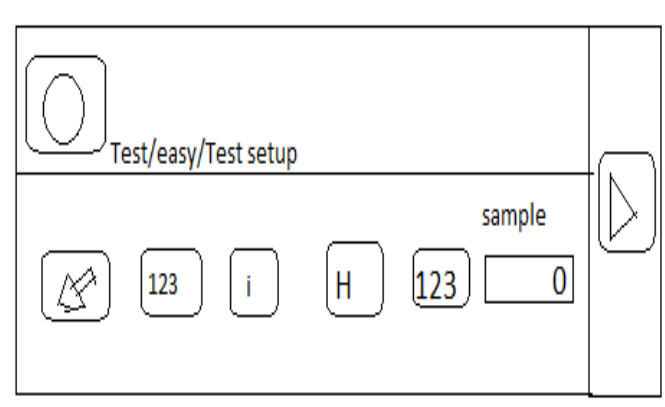

5.2.4 **FOR EXTENDED TEST SETUP** (i,e. details of product name batch No and operator name) press

the i icon screen display as :-

| Extended test setup |                   |
|---------------------|-------------------|
| Product name        |                   |
| Batch               |                   |
| Operator            | $\mathbf{\times}$ |
|                     |                   |

- 5.2.5 Press the erase icon and the erase previous data and update the new data of the batch details i.e. product name its batch number and operator's name. After updating all details press the X icon and come back to previous screen (fig. No-5.2.3)
- 5.2.6 For testing the sample quantity (as per requirement or as per the batch manufacturing record) press the 123 icon screen display as:-

| Sample size all |                   |
|-----------------|-------------------|
| ,               | 456<br>789<br>X0. |

5.2.7 Press the erase icon and erase the previous data and update the new data (as per batch manufacturing record). After updating the sample quantity press the X icon on the screen and come back to previous screen fig. No-5.2.3

PRODUCTION DEPARTMENT

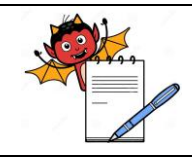

#### STANDARD OPERATING PROCEDURE

| Department: Production                                                                                                    | SOP No.:            |  |
|----------------------------------------------------------------------------------------------------|---------------------|--|
| <b>Title:</b> Cleaning ,Operation and Calibration of Tablet Hardness Tester (Pharmatron Dr. Schleuniger Model-MultiTest 50) | Effective Date:     |  |
| Supersedes: Nil                                                                                                    | <b>Review Date:</b> |  |
| Issue Date:                                                                                                    | Page No.:           |  |

- 5.2.8 After updating all the batch details as sample quantity, product name batch No and operator's name on screen (fig. No-5.2.3) then press the RUN icon and perform the test.
- 5.2.9 After completion of the test print will generate automatically and attach the print along with the batch record.

#### 5.3 CALIBRATION SETTING/CALIBRATION OF HARDNESS TESTER

5.3.1 Switch ON the apparatus, the screen displays as:-

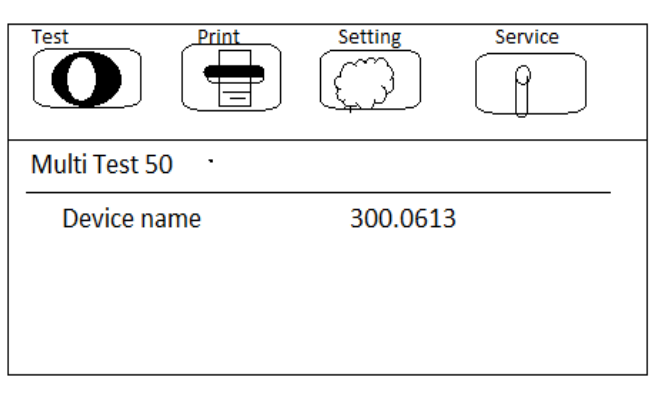

5.3.2 For calibration of apparatus press the service icon, screen display as:-

| Verif.     | calib.    | Special | Backup License |
|------------|-----------|---------|----------------|
|            |           | Â       | ð              |
| Service/Ca | libration | 1       |                |
| Ha<br>L    | rdness    |         | Verif.setting  |

5.3.3 FOR CALIBRATION SETTING

#### ..... .... ....

| PHARMA DEVILS<br>PRODUCTION DEPARTMENT                                                                                      |                 |
|----------------------------------------------------------------------------------------------------|-----------------|
| STANDARD OPERATING PROCEDURE                                                                                                |                 |
| Department: Production                                                                                                    | SOP No.:        |
| <b>Title:</b> Cleaning ,Operation and Calibration of Tablet Hardness Tester (Pharmatron Dr. Schleuniger Model-MultiTest 50) | Effective Date: |
| Supersedes: Nil                                                                                                    | Review Date:    |
| Issue Date:                                                                                                    | Page No.:       |

5.3.3.1 Press the Calib. icon on the top of the screen then display show as:-

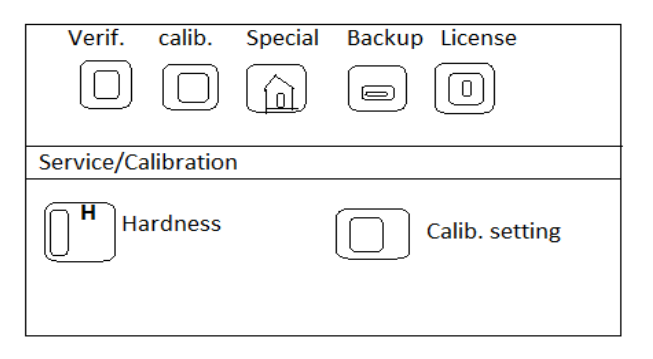

Press the Calib. Setting icon screen display as:-5.3.3.2

1

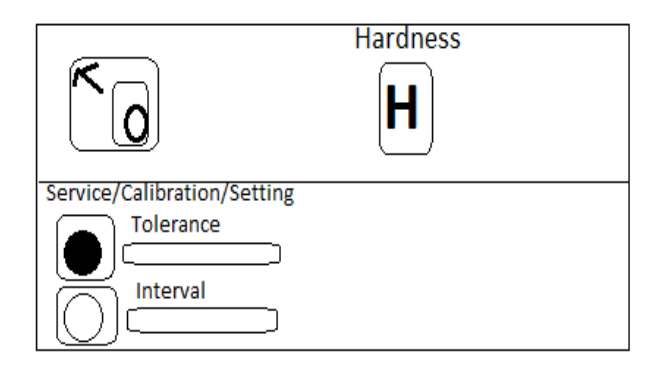

- 5.3.3.3 Fill the tolerance limit and calibration interval on the screen.
- 5.3.3.4 After updating the tolerance limit and calibration interval come back on previous screen (Fig. No.5.3.3.1)

#### **CALIBRATION OF HARDNESS TESTER:** 5.4.

PRODUCTION DEPARTMENT

| N/ |
|----|
|    |
|    |

#### STANDARD OPERATING PROCEDURE

| Department: Production                                                                                                    | SOP No.:        |  |
|----------------------------------------------------------------------------------------------------|-----------------|--|
| <b>Title:</b> Cleaning ,Operation and Calibration of Tablet Hardness Tester (Pharmatron Dr. Schleuniger Model-MultiTest 50) | Effective Date: |  |
| Supersedes: Nil                                                                                                    | Review Date:    |  |
| Issue Date:                                                                                                    | Page No.:       |  |

#### 5.4.1 Press the Hardness icon, on the screen (Fig. No-5.3.3.1) display show as:-

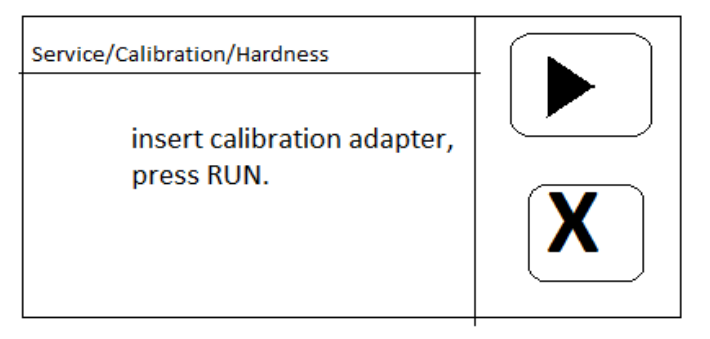

5.4.2 Place the machine in vertical position, and insert the adapter on the jaw and press RUN icon screen display as:-

| Service/Calibration/Hardness |          |
|------------------------------|----------|
|                              |          |
| reference=>5Kg               |          |
| press RUN                    | <b>X</b> |

- 5.4.3 Then place 5 kg certified weight on the platform genteelly. then press RUN key and calibration will started.
- 5.4.4 After completion of the calibration press OK icon, as in below figure.

| Service/Calibration/Hardness |  |
|------------------------------|--|
| Due DD.MM.YYYY<br>PRESS OK   |  |
|                              |  |

PRODUCTION DEPARTMENT

| NH I |
|------|
|      |
|      |

#### STANDARD OPERATING PROCEDURE

| Department: Production                                                                                                    | SOP No.:            |
|----------------------------------------------------------------------------------------------------|---------------------|
| <b>Title:</b> Cleaning ,Operation and Calibration of Tablet Hardness Tester (Pharmatron Dr. Schleuniger Model-MultiTest 50) | Effective Date:     |
| Supersedes: Nil                                                                                                    | <b>Review Date:</b> |
| Issue Date:                                                                                                    | Page No.:           |

#### 5.4.5 After pressing OK screen display as:-

| Service/Calibration/Hardness     |  |
|----------------------------------|--|
|                                  |  |
| Calibration data saved, press OK |  |
|                                  |  |

5.4.6 And press OK icon and remove the adepter.

#### 5.5. VERIFICATION OF HARDNESS TESTER

5.5.1 On home screen fig. No-5.2.2 press service icon, screen display as:

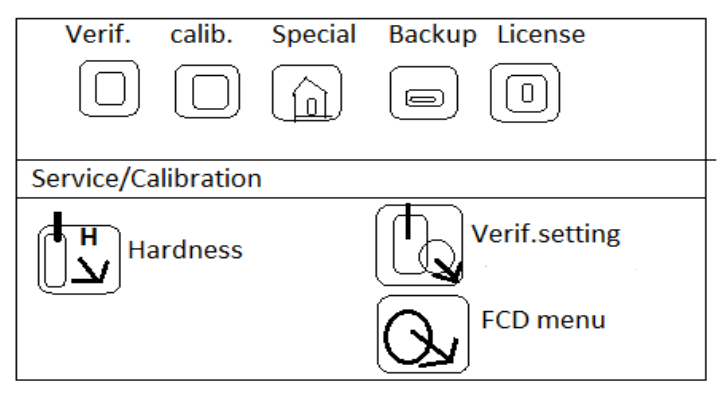

5.5.2 Press the verif. setting icon screen display as:

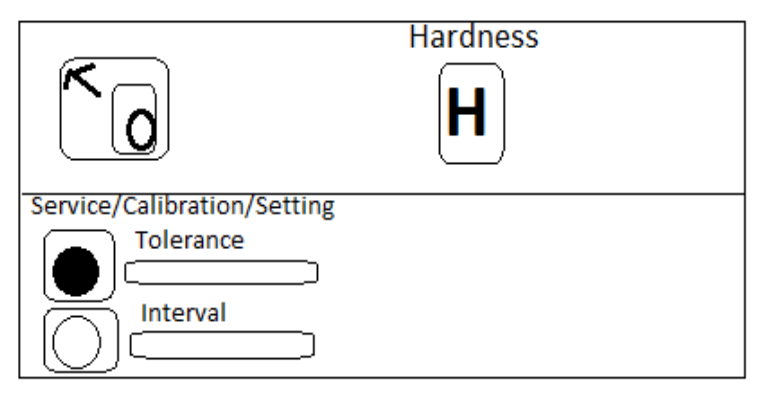

| PRODUCTION DEPARTMENT                                                                                                    |                     |
|----------------------------------------------------------------------------------------------------|---------------------|
| STANDARD OPERATING PROCEDURE                                                                                                |                     |
| Department: Production                                                                                                    | SOP No.:            |
| <b>Title:</b> Cleaning ,Operation and Calibration of Tablet Hardness Tester (Pharmatron Dr. Schleuniger Model-MultiTest 50) | Effective Date:     |
| Supersedes: Nil                                                                                                    | <b>Review Date:</b> |
| Issue Date:                                                                                                    | Page No.:           |

#### Update the tolerance limit and verification interval on the screen and come back on previous screen 5.5.3 as fig. No-5.5.1 and press Hardness icon, screen display as:

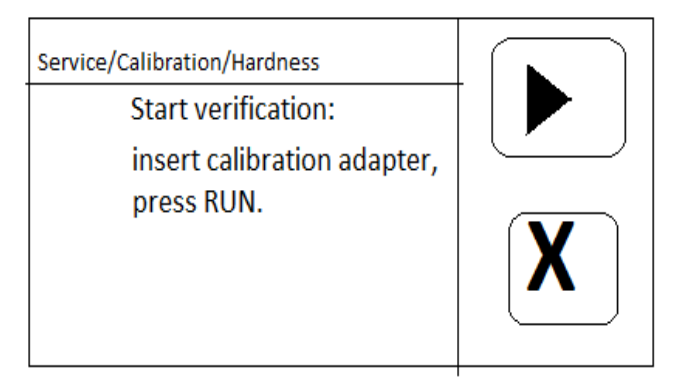

#### 5.5.4

Press the RUN icon screen display as:-

| Service/Calibration/Hardness            |   |
|-----------------------------------------|---|
| Apply weight stone and enter reference, |   |
| Verification reference                  | X |

- Fill the reference weight and press RUN icon and verification will start. 5.5.5
- After completion of the verification following screen will be show and press OK icon. 5.5.6

| Service/Calibration/Hardness |        |           |          |  |
|------------------------------|--------|-----------|----------|--|
|                              |        |           |          |  |
| Reference                    | MT50   | Deviation | Result   |  |
| 5.0 kg                       | 5.1 kg | 0.1 kg    | accepted |  |
|                              |        |           | ·        |  |

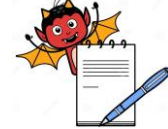

PRODUCTION DEPARTMENT

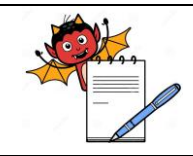

#### STANDARD OPERATING PROCEDURE

| Department: Production                                                                                                    | SOP No.:            |  |  |
|----------------------------------------------------------------------------------------------------|---------------------|--|--|
| <b>Title:</b> Cleaning ,Operation and Calibration of Tablet Hardness Tester (Pharmatron Dr. Schleuniger Model-MultiTest 50) | Effective Date:     |  |  |
| Supersedes: Nil                                                                                                    | <b>Review Date:</b> |  |  |
| Issue Date:                                                                                                    | Page No.:           |  |  |

#### 5.6 PRINT OPTION DURING CALIBRATION/VERIFICATION:

- 5.6.1 After performing calibration or verification print will be generated on the main HOME screen by pressing the Print icon as in Fig. No-5.3.1
- 5.6.2 By pressing the print icon screen display as:-

| Print            | Test | Cal/Ver Global    |  |
|------------------|------|-------------------|--|
| Standared report |      | Sample size setup |  |
| Graphic report   |      |                   |  |
| Test Setup       |      |                   |  |
| Product Setup    |      |                   |  |

5.6.3 Then press the Cal/Ver icon screen display as:-

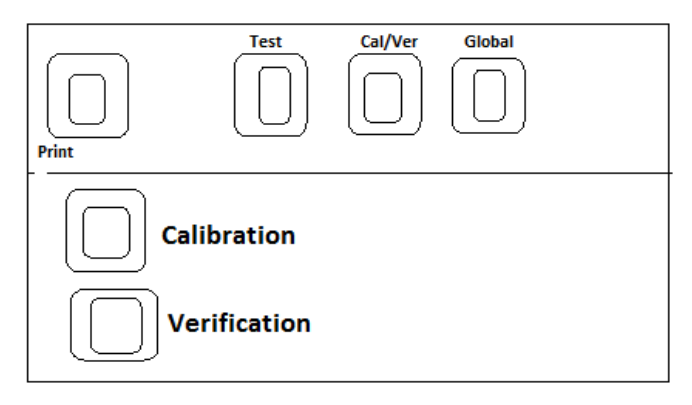

5.6.4 For calibration or verification print press the respective icon of calibration/verification

#### 5.7. CALIBRATION AND VARIFICATION FREQUENCY

- \* The Calibration for Hardness should be done half yearly (i.e. once In six month).
- \* The Verification for Hardness should be done once in Month.

#### 6.0 ABBREVIATION (S)

N : Newton Kg : kilogram

PRODUCTION DEPARTMENT

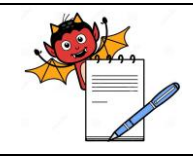

#### STANDARD OPERATING PROCEDURE

| Department: Production                                                                                                    | SOP No.:            |
|----------------------------------------------------------------------------------------------------|---------------------|
| <b>Title:</b> Cleaning ,Operation and Calibration of Tablet Hardness Tester (Pharmatron Dr. Schleuniger Model-MultiTest 50) | Effective Date:     |
| Supersedes: Nil                                                                                                    | <b>Review Date:</b> |
| Issue Date:                                                                                                    | Page No.:           |

#### 7.0 **RERERENCE** (S):

Nil

#### 8.0 ANNEXURE (S):

Annexure I: Calibration & Verification Record of Hardness Tester (Multi-Test 50) Annexure II: Incident Report Register Annexure III: In-process Failure Report (Hardness Test) Annexure IV: Time/ Date Synchronization

#### 9.0 **DISTRIBUTION:**

Master Copy : Quality Assurance

Controlled copy (S) : Production department, Quality Assurance

**Reference copy (S)** : Production department

PRODUCTION DEPARTMENT

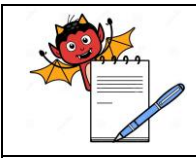

Γ

## STANDARD OPERATING PROCEDURE

| Department: Production                                                                                                    | SOP No.:            |
|----------------------------------------------------------------------------------------------------|---------------------|
| <b>Title:</b> Cleaning ,Operation and Calibration of Tablet Hardness Tester<br>(Pharmatron Dr. Schleuniger Model-MultiTest 50) <b>Effective Date:</b> |                     |
| Supersedes: Nil                                                                                                    | <b>Review Date:</b> |
| Issue Date:                                                                                                    | Page No.:           |

#### ANNEXURE I

#### CALIBRATION & VERIFICATION RECORD OF HARDNESS TESTER (MULTI-TEST 50)

| Equipment Id.        | Area                                                |       |
|----------------------|-----------------------------------------------------|-------|
| Equipment Serial No. | Standard weight used for calibration / verification | 5.0kg |
| Standard weight Id.  | Standard weight calibration due date                |       |

#### CALIBRATION OF HARDNESS TESTER (Frequency 1st Week of Every 3 Month)

| Standard weight used for calibration: |             |                         |  |
|---------------------------------------|-------------|-------------------------|--|
| Calibration Status: @                 | OK / NOT OK |                         |  |
| Calibration done on:                  |             | Calibration Due on:     |  |
| Calibration Done by:                  |             | Calibration checked by: |  |

#### **VERIFICATION OF HARDNESS TESTER (Frequency 1st Week of Every Month)**

| Standard weight used for<br>Verification |             |                              |  |
|------------------------------------------|-------------|------------------------------|--|
| Verification status: @                   | OK / NOT OK | Deviation against reference: |  |
| Verification done on:                    |             | Verification Due on:         |  |
| Verification Done By                     |             | Verification checked by:     |  |

Note: Strike out the calibration / verification table which is not applicable.

@ Mark "OK" if acceptance calibration / verification is "YES".

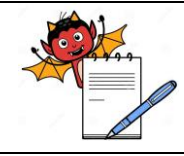

PRODUCTION DEPARTMENT

# STANDARD OPERATING PROCEDURE Department: Production SOP No.: Title: Cleaning ,Operation and Calibration of Tablet Hardness Tester (Pharmatron Dr. Schleuniger Model-MultiTest 50) Effective Date: Supersedes: Nil Review Date: Issue Date: Page No.:

#### ANNEXURE II INCIDENT REPORT REGISTER

| S.No. | Date | Incident No | Incident Details | Area/   | Issued | Issued | (         | Closure               | Sign /date with    |
|-------|------|-------------|------------------|---------|--------|--------|-----------|-----------------------|--------------------|
|       |      |             |                  | Section | By     | То     | Nature of | <b>Document no if</b> | <b>Remarks any</b> |
|       |      |             |                  |         |        |        | incident  | raise with date       |                    |
|       |      |             |                  |         |        |        |           |                       |                    |
|       |      |             |                  |         |        |        |           |                       |                    |
|       |      |             |                  |         |        |        |           |                       |                    |
|       |      |             |                  |         |        |        |           |                       |                    |
|       |      |             |                  |         |        |        |           |                       |                    |
|       |      |             |                  |         |        |        |           |                       |                    |
|       |      |             |                  |         |        |        |           |                       |                    |
|       |      |             |                  |         |        |        |           |                       |                    |

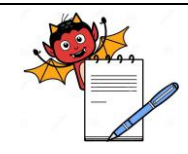

PRODUCTION DEPARTMENT

### STANDARD OPERATING PROCEDURE

| Department: Production                                                                                                    | SOP No.:            |
|----------------------------------------------------------------------------------------------------|---------------------|
| <b>Title:</b> Cleaning ,Operation and Calibration of Tablet Hardness Tester (Pharmatron Dr. Schleuniger Model-MultiTest 50) | Effective Date:     |
| Supersedes: Nil                                                                                                    | <b>Review Date:</b> |
| Issue Date:                                                                                                    | Page No.:           |

#### ANNEXURE III In-process Failure Report (Hardness Test)

| Date of the incident obse                | erved:-                         |         | Incident No: |  |  |
|------------------------------------------|---------------------------------|---------|--------------|--|--|
| Time of the incident obs                 | Time of the incident observed:- |         |              |  |  |
| Product Name:-                           |                                 |         |              |  |  |
| Batch No:-                               |                                 |         |              |  |  |
| Market.                                  |                                 |         |              |  |  |
| Instrument Name:-                        |                                 |         |              |  |  |
| Instrument ID:-                          |                                 |         |              |  |  |
| Calibration Status:-                     |                                 |         |              |  |  |
| Brief Description of Inci                | ident:-                         |         |              |  |  |
|                                          |                                 |         |              |  |  |
| Initiator Sign:                          |                                 | Date:   |              |  |  |
| Primary Investigation a                  | nd Comments(HOD/Shift I         | n-charg | ge):-        |  |  |
|                                          |                                 |         |              |  |  |
| Sign:                                    |                                 | Date:   |              |  |  |
| Evaluation by IPOA:-                     |                                 |         |              |  |  |
|                                          |                                 |         |              |  |  |
| Noture of L                              | <b>Related to Product</b>       |         |              |  |  |
| Nature of Incident:<br>(Tick the option) | <b>Related to Human Interv</b>  | rention |              |  |  |
|                                          | Related to Equipment            |         |              |  |  |
| Sign:                                    |                                 | Date:   |              |  |  |

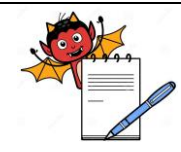

PRODUCTION DEPARTMENT

| STANDARD OPERATING PROCEDURE                                                                                                |                     |  |  |  |
|----------------------------------------------------------------------------------------------------|---------------------|--|--|--|
| Department: Production                                                                                                    | SOP No.:            |  |  |  |
| <b>Title:</b> Cleaning ,Operation and Calibration of Tablet Hardness Tester (Pharmatron Dr. Schleuniger Model-MultiTest 50) | Effective Date:     |  |  |  |
| Supersedes: Nil                                                                                                    | <b>Review Date:</b> |  |  |  |
| Issue Date:                                                                                                    | Page No.:           |  |  |  |

| Incident No:                   |                                       |  |
|--------------------------------|---------------------------------------|--|
| <b>Comments By HOD/Designe</b> | (if Required):-                       |  |
|                                |                                       |  |
|                                |                                       |  |
|                                |                                       |  |
|                                |                                       |  |
|                                |                                       |  |
| <u></u>                        | <b>.</b>                              |  |
| Sign:                          | Date:                                 |  |
| Comment by Head QA/Desig       | nee:-                                 |  |
| (                              |                                       |  |
|                                |                                       |  |
|                                |                                       |  |
|                                |                                       |  |
|                                |                                       |  |
|                                |                                       |  |
|                                |                                       |  |
|                                |                                       |  |
|                                |                                       |  |
|                                |                                       |  |
|                                |                                       |  |
|                                |                                       |  |
| NA / Deviation / Change con    | rol / CAPA / Others:                  |  |
| (Encircle which is applicable  | · · · · · · · · · · · · · · · · · · · |  |
|                                |                                       |  |
| Sign & Date (QA):-             |                                       |  |
| Closure:-                      |                                       |  |
| Document No:                   | Date of initiation                    |  |
|                                |                                       |  |

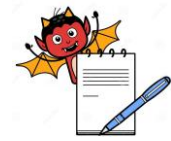

Γ

## PHARMA DEVILS

PRODUCTION DEPARTMENT

| STANDARD OPERATING PROCEDURE                                                                                                |                     |  |  |  |
|----------------------------------------------------------------------------------------------------|---------------------|--|--|--|
| Department: Production                                                                                                    | SOP No.:            |  |  |  |
| <b>Title:</b> Cleaning ,Operation and Calibration of Tablet Hardness Tester (Pharmatron Dr. Schleuniger Model-MultiTest 50) | Effective Date:     |  |  |  |
| Supersedes: Nil                                                                                                    | <b>Review Date:</b> |  |  |  |
| Issue Date:                                                                                                    | Page No.:           |  |  |  |

#### ANNEXURE IV Time/ Date Synchronization

| Instrument ID:                                                                                                    |                               |                           |                        |                                             |                       |  |
|----------------------------------------------------------------------------------------------------|-------------------------------|---------------------------|------------------------|---------------------------------------------|-----------------------|--|
| <b>Frequency</b> for time/ Date synchronization checking is every first week of the month. Observation shall be recorded after the time/ date synchronization. |                               |                           |                        |                                             |                       |  |
| Date                                                                                                    | Hardness Tester<br>Time/ Date | Main Server<br>Time/ Date | Computer Time/<br>Date | Time/ Date<br>Synchronization<br>OK/ Not OK | Done By<br>Sign/ Date |  |
|                                                                                                    |                               |                           |                        |                                             |                       |  |
|                                                                                                    |                               |                           |                        |                                             |                       |  |
|                                                                                                    |                               |                           |                        |                                             |                       |  |
|                                                                                                    |                               |                           |                        |                                             |                       |  |
|                                                                                                    |                               |                           |                        |                                             |                       |  |
|                                                                                                    |                               |                           |                        |                                             |                       |  |
|                                                                                                    |                               |                           |                        |                                             |                       |  |
|                                                                                                    |                               |                           |                        |                                             |                       |  |
|                                                                                                    |                               |                           |                        |                                             |                       |  |
|                                                                                                    |                               |                           |                        |                                             |                       |  |
|                                                                                                    |                               |                           |                        |                                             |                       |  |
|                                                                                                    |                               |                           |                        |                                             |                       |  |